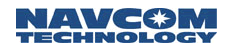

This guide is updated to reflect the software from NavCom which is related to the StarFire satellite and frequency changes. The most recent version of software for both current and legacy NavCom products are as follows:

| Discontinued Products                                                                                                   |                                                                                                    |                                                  | Current Products                                           |                                             |  |
|----------------------------------------------------------------------------------------------------|----------------------------------------------------------------------------------------------------|--------------------------------------------------|------------------------------------------------------------|---------------------------------------------|--|
|                                                                                                    |                                                                                                    |                                                  |                                                            |                                             |  |
| Dual Frequency –<br>NCT-2000D Based<br>Products including the<br>NCT-2030, RT-3010,<br>RT-3020, SF-2040,<br>and SF-2050 | Dual Frequency –<br>NCT-2100D Based<br>Products including the<br>NCT-2030, RT-3010,<br>RT-3020, SF-2040, and<br>SF-2050 | Single Frequency –<br>SF-2110 Family<br>Products | Multi-Frequency –<br>SF-3050 / Sapphire<br>Family Products | Multi-Frequency –<br>SF-3040                |  |
| Update Firmware to the                                                                                                  | following versions:                                                                                                    |                                                  |                                                            |                                             |  |
| SLv3,3,2.Bin<br>LBMv3,10.hex                                                                                            | SLv5,1,18.Bin<br>LBMv3,10.hex                                                                                           | SF-2110_v2_2_12.s19                              | SP_UFL_v3.5.x.x.s19<br>StarUtil3000_V1.2.30                | SP_UFL_v3.5.x.x.s19<br>StarUtil3000_V1.2.30 |  |

Please contact your NavCom Dealer or <u>NavCom Customer Support</u> to obtain a copy of the latest software. As always, a copy of the software release notice is available on NavCom's <u>Support</u> website.

This guide will step you through retuning the StarFire<sup>™</sup> receiver to track changed satellite assignments for the StarFire Network via NavCom's StarUtil program.

## Problem -

- FCC National Broadband Plan asks for more mobile broadband
- The FCC is looking to repurpose underutilized L-band satellite spectrum both above and below the GNSS L1 band
- Moving StarFire<sup>™</sup> to a higher L-band frequency to make designing robust filtering less challenging
- **Resolution** Update the receiver to the current release, as defined in the table above. Current products updated with the new firmware (version v3.5.x.x) will include an updated StarFire tracking table and an over-the-air StarFire almanac feature which allows for automatic updating of the tracking table should any statellites or almanac feature for frequency changes which might occur in the future. This feature, the added capability of GLONASS in StarFire, the accuracy improvements to <5cm and futher planned improvements (don't ask, we can't tell) are all good reasons to consider upgrading from the discontinued products to the current products. The new software table was increased to handle up to 20 StarFire satellites.

Software for discontinued products does not contain an updated StarFire tracking table.

Follow the directions below to manually tune a discontinued receiver to the new frequency.

There are two phases of StarFire frequency changes. Net 2 StarFire frequencies were changed on November 1, 2014. Net 1 StarFire frequency changes will take effect June 12, 2015.

Graphical representation of the new global footprint is provided <u>at the end</u> of this document.

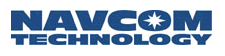

|           | С   | ld  |                    | New       |     |     | Start Date         | Stop Date |                       |                             |
|-----------|-----|-----|--------------------|-----------|-----|-----|--------------------|-----------|-----------------------|-----------------------------|
| Satellite | ID  | Net | Frequency<br>(KHz) | Satellite | ID  | Net | Frequency<br>(KHz) | Satellite | New Service<br>on-air | Old service<br>discontinued |
| 54W       | 446 | 2   | 1,539,842.5        | 54W       | 446 | 2   | 1,545,977.5        | 3F4       | 11/1/2014             | 12/15/2014                  |
| 15.5W     | 484 | 2   | 1,539,852.5        | 15.5W     | 484 | 2   | 1,545,987.5        | 3F3       | 11/1/2014             | 12/15/2014                  |
| 64E       | 564 | 2   | 1,539,872.5        | 64E       | 564 | 2   | 1,545,967.5        | 4F1       | 11/1/2014             | 12/15/2014                  |
| 178E      | 678 | 2   | 1,539,862.5        | 178E      | 678 | 2   | 1,545,987.5        | 4F3       | 11/1/2014             | 12/15/2014                  |
|           |     |     |                    |           |     |     |                    |           |                       |                             |
| 98W       | 402 | 1   | 1,539,892.5        | 98W       | 402 | 1   | 1,545,967.5        | PAC-E     | 06/12/2015            | 07/15/2015                  |
| 25E       | 525 | 1   | 1,539,872.5        | 25E       | 525 | 1   | 1,545,885.0        | IND-W     | 06/12/2015            | 07/15/2015                  |
| 143.5E    | 643 | 1   | 1,539,862.5        | 143.5E    | 643 | 1   | 1,545,977.5        | PAC-W     | 06/12/2015            | 07/15/2015                  |

| Tahle | 1. Satel | lite Assiant  | nents for N | let 2 and N | Vet 1 ( | Change   |
|-------|----------|---------------|-------------|-------------|---------|----------|
| iable | 1. Salei | iile Assigiii |             | iel z anu i | VELIV   | Jilaliye |

As seen from the Start date column, all new StarFire are currently broadcasting on the new satellite / frequency combination. The Stop date is the date StarFire will stop broadcasting the current satellite / frequency combination. During the time between the start and stop dates both the new and old frequencies/satellites will be active.

The table below provides a quick overview of affected products and a brief summary of the impact to the receiver model by software version number. The table is divided into 2-categories: 3-Satellite StarFire constellation base for those customers who have not updated software recently and 6-Satellite StarFire constellation base for those customers who have updated software recently.

| Product      | 3-Satellite Network<br>Software Versions                  | Impact                              | 6-Satellite Network<br>Software Versions    | Impact                                                            | New Software<br>Versions                                  |
|--------------|-----------------------------------------------------------|-------------------------------------|---------------------------------------------|-------------------------------------------------------------------|-----------------------------------------------------------|
| NCT-2000D    | No StarFire Module                                        | None                                | No StarFire Module                          | None                                                              | None                                                      |
| NCT-2100D    | No StarFire Module                                        | None                                | No StarFire Module                          | None                                                              | None                                                      |
| NCT-2030(M)  | No StarFire Module                                        | None                                | No StarFire Module                          | None                                                              | None                                                      |
| RT-3010S     | No StarFire Module                                        | None                                | No StarFire Module                          | None                                                              | None                                                      |
| RT-3020S     | No StarFire Module                                        | None                                | No StarFire Module                          | None                                                              | None                                                      |
| SF-2040G     | GPS v3.1.17 and<br>earlier<br><u>LBM v1.5</u> and earlier | Manual tuning<br>of Channel ID;     | GPS v3.2.9 to v5.1.13<br>LBM v3.0 and later | Monual tuning                                                     | GPS v3.2.12<br>and v5.1.18 with<br>LBM v3.10 and<br>later |
| SF-2050G/M/R | GPS v3.1.17 and<br>earlier<br><u>LBM v1.5</u> and earlier | No auto-<br>transistion<br>globally | GPS v3.2.9 to v5.1.13<br>LBM v3.0 and later | of frequency to<br>acquire globally<br><br>No auto-<br>transition | GPS v3.2.12<br>and v5.1.18 with<br>LBM v3.10 and<br>later |
| SF-2110      | Not Applicable                                            | None                                | <u>v1.5.71 or 2.2.8</u>                     | globally<br>between<br>regions                                    | v2.2.12 and<br>later                                      |
| Sapphire     | Not Applicable                                            | None                                | <u>v2.2.9.0</u>                             | regions                                                           |                                                           |
| SF-3050      | Not Applicable                                            | None                                | <u>v2.2.9.0</u>                             |                                                                   | v3.5.XX and<br>later                                      |
| SF-3040      | Not Applicable                                            | None                                | <u>v2.1.7.0</u>                             |                                                                   |                                                           |

## Table 2: Model Impact on Old Firmware

Based on the table above, identify the software in your unit and refer to the appropriate section below.

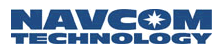

## LBM v1.5 Instructions

Please follow the procedure below to manually tune the StarFire receiver to the new frequency. *This instruction applies to LBM v1.5 and earlier.* 

This instruction assumes that the receiver is currently licensed for and tracking StarFire satellite signals. If after completing this instruction, the receiver is not tracking StarFire signals, please refer to the <u>StarFire</u> <u>Tracking Troubleshooting Guide</u>.

 $\checkmark$  View  $\rightarrow$  AE – Version Information

| Messages   Naks   Input | AE - Version Information             |
|-------------------------|--------------------------------------|
|                         | Versions                             |
|                         | Navigation software: 4.2.12          |
|                         | Bootblock software: BootBlockV 0.040 |
|                         | Build identifier: NCT 080130.1525    |
|                         | IOP software: 3.0.0 PIC 8            |
|                         | IOP Build Identifier: DAT060810.1559 |
|                         | Serial Numbers                       |
|                         | Digital card serial number: 40010 3  |
|                         | RF card serial number: 41185 0       |
|                         | Receiver type: BlackBox RTK          |
|                         |                                      |
|                         | Last: 02/26/2008 17:13:03            |
|                         | Retrieve                             |

 $\checkmark$  View  $\rightarrow$  D0-LBM Identification Block

| Versions                            |  |
|-------------------------------------|--|
| LBM software: 2.9                   |  |
| Bootblock software: Version 0.3.0.0 |  |
| Build identifier: xxx 080129.1904   |  |
| Serial Numbers                      |  |
| Serial Number: 137                  |  |
| Hardware Configuration: 3002        |  |
| Communication ID:  0                |  |
|                                     |  |
| Last: 02/28/2008 10:39:31           |  |

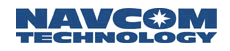

- ✓ Select Receiver → Messages → NCT output from the menu bar. The NCT Binary Messages window opens.
  - Ensure that these default messages are scheduled for output:
    - 86 On Change
    - A0 On Change
    - AE Every 600 Seconds
    - B1 On Change
  - Schedule this message for output:
    - 30 On Change
- ✓ Schedule messages for output that are pertinent to the StarFire L-Band Module (LBM).
  - Select Receiver → Setup → StarFire → Configure Message Output. The LBM Messages window opens.
  - o Schedule these messages for output:
    - D0 Every 600 Seconds
    - D1 Every 600 Seconds
    - D2 On Change
    - D3 On Change
    - D5 On Change

| Message ID                                   | Port                                           | Rate              |
|----------------------------------------------|------------------------------------------------|-------------------|
| 44                                           | Control                                        | On change         |
| 81                                           | Control                                        | On change         |
| 86                                           | Control                                        | On change         |
| A0                                           | Control                                        | On change         |
| AE                                           | Control                                        | Every 600 seconds |
| B0                                           | Control                                        | On change         |
| B1                                           | Control                                        | On change         |
|                                              |                                                |                   |
| Turn off all other r<br>Turn off all other r | messages on all ports<br>messages on only this | Radio Unit Id: 0  |

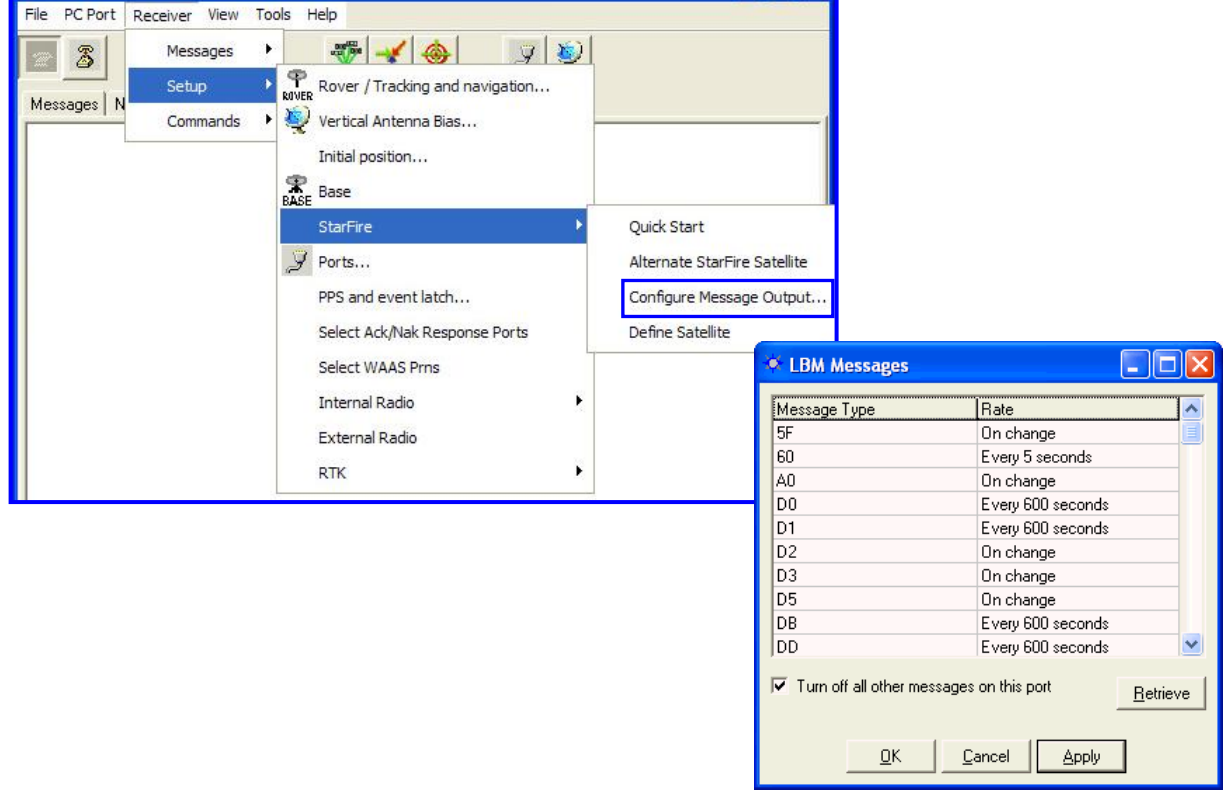

#### $\checkmark$ View $\rightarrow$ D3

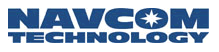

o LBM Software v1.5 or Earlier and GPS Software Version 3.1.17 or Earlier

| 🔅 D3 - LBM DSP Status                                 |                                                               |                  |
|-------------------------------------------------------|---------------------------------------------------------------|------------------|
| Last 09/24/2009 07:47:47                              |                                                               | <u>R</u> etrieve |
| 41080 SF channel number                               | 2     Authorization status       No     Use alternate channel |                  |
| 1678.6 Tracked baseband freq<br>8.9107 SF signal C/N0 |                                                               |                  |

- LBM DSP Status
- Check StarFire signal C/No Value which should be above 0dB (>9dB is typical at NavCom's office in Southern California)

The C/No value varies based on the distance between the StarFire satellite and the receiver.

- ✓ Set the Alternate Satellite
  - $\circ$  Select Receiver  $\rightarrow$  Setup  $\rightarrow$  StarFire  $\rightarrow$  Alternate Channel

| 🗰 NCT GPS    | Receiver Utilit | y       |                                 |                          |
|--------------|-----------------|---------|---------------------------------|--------------------------|
| File PC Port | Receiver View   | Tools H | Help                            |                          |
| 8            | Messages        | + I     | 🐨 🖌 🛞 🛛 😨                       |                          |
| Messages N   | Setup           |         | Rover / Tracking and navigation |                          |
|              | Commands        | • 👰     | Vertical Antenna Bias           |                          |
|              |                 |         | Initial position                |                          |
|              |                 | RASE    | Base                            |                          |
|              |                 |         | StarFire 🕨                      | Quick Start              |
|              |                 | Z       | Ports                           | Alternate Channel        |
|              |                 |         | PPS and event latch             | Configure Message Output |
|              |                 |         | Select Ack/Nak Response Ports   |                          |
|              |                 |         | Select WAAS Prns                |                          |
|              |                 |         | Internal Radio                  |                          |
|              |                 |         | External Radio                  |                          |
|              |                 | _       |                                 |                          |

• Set the Alternate Channel to based on the Table 3 below

|          |     |              | <u>.</u>   | - ((4))         |                    |
|----------|-----|--------------|------------|-----------------|--------------------|
| Location | Net | Satellite ID | Channel No | Frequency (KHz) | New Service on-air |
| 54W      | 2   | 446          | 41955      | 1,545,977.5     | 11/1/2014          |
| 15.5W    | 2   | 484          | 41975      | 1,545,987.5     | 11/1/2014          |
| 64E      | 2   | 564          | 41935      | 1,545,967.5     | 11/1/2014          |
| 178E     | 2   | 678          | 41975      | 1,545,987.5     | 11/1/2014          |
| 98W      | 1   | 402          | 41935      | 1,545,967.5     | 06/12/2015         |
| 25E      | 1   | 525          | 41770      | 1,545,885.0     | 06/12/2015         |
| 143.5E   | 1   | 643          | 41955      | 1,545,977.5     | 06/12/2015         |

Table 3: Satellite ID's and Channel No's for New Satellites

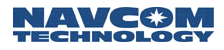

- Check Use Alternate Channel
- Check Ack/Nak

| 🔹 LBM Alternate Channel 📃 🗖 🔀                                                                                                    | 🔹 LBM Alternate Channel                                                                                                    |                  |
|----------------------------------------------------------------------------------------------------|----------------------------------------------------------------------------------------------------|------------------|
| Control Use Alternate Channel Alternate Channel Alternate Channel: Alternate Channel: Alternate Channel: Alternate Channel: Alternate Channel: Alternate Channel: Alternate Channel: Alternate Channel Alternate Channel Alternate C | <br>Control<br>✓ Use Alternate Channel<br>Alternate Channel: 24905<br>✓ Ack/Nak<br>✓ Use Defaults<br><u>DK</u> Cancel Apply<br>Last: Never | <u>R</u> etrieve |

- Click OK
- $\checkmark$  View  $\rightarrow$  D3
  - o After a few minutes, the receiver should be tracking the new StarFire Satellite

| 🌾 D3 - LBM DSP Status                                         |                                                     |                  |
|---------------------------------------------------------------|-----------------------------------------------------|------------------|
| Last: 09/24/2009 07:49:47                                     |                                                     | <u>R</u> etrieve |
| 24905 SF channel number                                       | 2 Authorization status<br>Yes Use alternate channel |                  |
| Tracked baseband freq           8.9787         SF signal C/N0 |                                                     |                  |

- LBM DSP Status
- Check SF Channel Number (see Table 3 above)
- Check StarFire signal C/No Value which should be above 0dB (>9dB is typical at NavCom's office in Southern California)

If the receiver is moved from one StarFire region to another, the receiver will not automaticly tune to the new receiver frequency. When this occurs, repeat the initial steps with the appropriate new Channel ID.

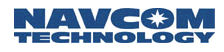

- $\checkmark \quad View \rightarrow B1 Solution$ 
  - o dGPS mode: 11 RTG Dual

| NCT GPS Receiver                                               | Utility 📃 🔲 🔀 🔪                                                                                                    |
|----------------------------------------------------------------|----------------------------------------------------------------------------------------------------|
| File PC Port Receiver                                          | View Tools Help                                                                                                    |
| Messages   Naks   Inpu                                         | 30 - Software Options         44 - Almanac Health         5B - RTK Corrections         5C - Base Station         5D - RTG RTK Offset Vector         84 - PPS Data         86 - Channel Status, E1 - Satellite Failure Details         A0 - Alerts         AE - Version Information         50 - Raw Measurements                                                                                                    |
| Merit.<br>Receiver Port: Port 1: 192<br>PC Port: COM76 : 11520 | <ul> <li>B1 - Solution Plot</li> <li>B1 - Solution</li> <li>B2 - Satelite S</li> <li>B2 - Satelite S</li> <li>B4 - Event Lat</li> <li>D0 - LBM Ldem</li> <li>D1 - LBM Licen</li> <li>D3 - LBM DSP</li> <li>D4 - Left Lat</li> <li>D5 - LBM Licen</li> <li>E1 - Meas Qua</li> <li>E1 - Meas Qua</li> <li>E2 - SC delta t</li> <li>Height 8.8906 (ellipsoidal)</li> <li>East 0.00 (m/s) GDOP: 2.7</li> <li>EASt 0.000 (vertical antenna bias)</li> <li>Ground track: 165.9 (deg N) TOOP: 1.0</li> <li>Adjustment 0.0000 (vertical antenna bias)</li> <li>Ground track: 165.9 (deg N) TOOP: 1.3</li> <li>Nav valid Yes</li> <li>PPS valid Yes</li> <li>Data Yes</li> <li>Adjust vertical (height) No</li> <li>SET North: 0 (mm)</li> <li>Rast 0 (mm)</li> <li>Rt K zktend Active: No</li> <li>East 0 (mm)</li> <li>East 0 (mm)</li> <li>Rt K zktend Active: No</li> <li>East 0 (mm)</li> <li>East 0 (mm)</li> <li>BTK Extend Active: No</li> <li>East 0 (mm)</li> <li>East 0 (mm)</li> </ul> |

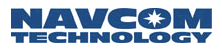

### LBM v3.0 and later

Please follow the procedure below to manually tune the StarFire receiver to the new frequency. *This instruction applies to LBM v3.0 and later.* 

This instruction assumes that the receiver is currently licensed for and tracking StarFire satellite signals. If after completing this instruction, the receiver is not tracking StarFire signals, please refer to the <u>StarFire</u> <u>Tracking Troubleshooting Guide</u>.

 $\checkmark$  View  $\rightarrow$  AE – Version Information

| Messages Naks   Input | AE - Version Information             |
|-----------------------|--------------------------------------|
|                       | Versions                             |
|                       | Navigation software: 4.2.12          |
|                       | Bootblock software: BootBlockV 0.040 |
|                       | Build identifier: NCT 080130.1525    |
|                       | IOP software: 3.0.0 PIC 8            |
|                       | IOP Build Identifier: DAT060810.1559 |
|                       | Serial Numbers                       |
|                       | Digital card serial number: 40010    |
|                       | RF card serial number: 41185 0       |
|                       | Receiver type: BlackBox RTK          |
|                       |                                      |
|                       | Last: 02/26/2008 17:13:03            |
|                       | <u></u> etieve                       |

 $\checkmark$  View  $\rightarrow$  D0-LBM Identification Block

| Messages   Naks   Inp | Jut D0 - LBM Identification Block   |
|-----------------------|-------------------------------------|
|                       | Versions                            |
|                       | LBM software: 2.9                   |
|                       | Bootblock software: Version 0.3.0.0 |
|                       | Build identifier: xxx 080129.1904   |
|                       | Serial Numbers                      |
|                       | Serial Number: 137                  |
|                       | Hardware Configuration: 3002        |
|                       | Communication ID: U                 |
|                       |                                     |
|                       | Last: 02/28/2008 10:39:31           |
|                       | [ <u>B</u> etrieve                  |

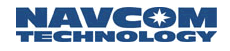

- ✓ Select Receiver → Messages → NCT output from the menu bar. The NCT Binary Messages window opens.
  - Ensure that these default messages are scheduled for output:
    - 86 On Change
    - A0 On Change
    - AE Every 600 Seconds
    - B1 On Change
  - Schedule this message for output:
    - 30 On Change
- ✓ Schedule messages for output that are pertinent to the StarFire L-Band Module (LBM).
  - Select Receiver → Setup → StarFire → Configure Message Output. The LBM Messages window opens.
  - Schedule these messages for output:
    - D0 Every 600 Seconds
    - D1 Every 600 Seconds
    - D2 On Change
    - D3 On Change
    - D5 On Change
    - DB Every 600 Seconds
    - DD Every 600 Seconds

| Message ID                                 | Port                                           | Rate              |
|--------------------------------------------|------------------------------------------------|-------------------|
| 44                                         | Control                                        | On change         |
| 81                                         | Control                                        | On change         |
| 86                                         | Control                                        | On change         |
| AO                                         | Control                                        | On change         |
| AE                                         | Control                                        | Every 600 seconds |
| B0                                         | Control                                        | On change         |
| B1                                         | Control                                        | On change         |
| Turn off all other<br>✓ Turn off all other | messages on all ports<br>messages on only this | Radio Unit Id: 0  |
|                                            |                                                | Clear Betriev     |
|                                            |                                                |                   |

| File       PC Port       Receiver       View       Tools       Help         Messages       Messages |                                             |                                               |                                                                                                  |                  |
|----------------------------------------------------------------------------------------------------|---------------------------------------------|-----------------------------------------------|--------------------------------------------------------------------------------------------------|------------------|
| StarFire                                                                                                    | Quick Start<br>Alternate StarFire Satellite |                                               |                                                                                                  |                  |
| PPS and event latch                                                                                                    | Configure Message Output                    | LBM Messages                                  |                                                                                                  |                  |
| Select Ack/Nak Response Ports                                                                                                    | Define Satellite                            | Message Type                                  | Rate                                                                                             | <u>~</u>         |
| Select WAAS Prns<br>Internal Radio<br>External Radio<br>RTK                                                                                                    |                                             | 5F<br>60<br>A0<br>D0<br>D1<br>D2<br>D2<br>D2  | On change<br>Every 5 seconds<br>On change<br>Every 600 seconds<br>Every 600 seconds<br>On change |                  |
|                                                                                                    |                                             | D5<br>DB<br>DD<br>IV Turn off all other messa | On change     Every 600 seconds     Every 600 seconds ages on this port     Cancel     Annly     | <u>R</u> etrieve |

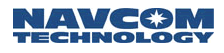

- $\checkmark$  View  $\rightarrow$  D3
- ✓ LBM Software v3.0 or Later and GPS Software Version 3.2.9 or Later.

| Messages Naks Input D3 - LBM DSP Sta                    | atus                                                            |                  |
|---------------------------------------------------------|-----------------------------------------------------------------|------------------|
| Last 02/28/2008 10:43:23                                |                                                                 | <u>R</u> etrieve |
| 525 SF satellite id                                     | 2     Authorization status       No     Use alternate satellite |                  |
| -853.656 Tracked baseband freq<br>8.3024 SF signal C/N0 |                                                                 |                  |

- LBM DSP Status
- Check StarFire signal C/No Value which should be above 0dB (>9dB is typical at NavCom's office in Southern California)

The C/No value varies based on the distance between the StarFire satellite and the receiver.

- ✓ Define Satellite
  - $\circ \quad \text{Select } \textit{Receiver} \rightarrow \textit{Setup} \rightarrow \textit{StarFire} \rightarrow \textit{Define Satellite}$

| 🔻 StarUtil-  | 2100          |         |                                 |                              |
|--------------|---------------|---------|---------------------------------|------------------------------|
| File PC Port | Receiver View | Tools I | Help                            |                              |
| 8            | Messages      | - F     | 🐨 🖌 🎯 🛛 😨                       |                              |
| Messages N   | Setup         | NOVER   | Rover / Tracking and navigation |                              |
|              | Commands      | • 👰     | Vertical Antenna Bias           |                              |
|              |               |         | Initial position                |                              |
|              |               |         | Base                            |                              |
|              |               |         | StarFire 🕨                      | Quick Start                  |
|              |               | Į       | Ports                           | Alternate StarFire Satellite |
|              |               |         | PPS and event latch             | Configure Message Output     |
|              |               |         | Select Ack/Nak Response Ports   | Define Satellite             |
|              |               |         | Select WAAS Prns                |                              |

- Check Enter User-Defined Satellite
- Set the *Frequency(KHz)* to *Satellite ID* per Table 3 for the appropriate area of operation
- o Check Ack/Nak

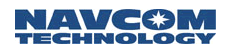

| 🔹 Define Satellite                                                                               | C Define Satellite                                                                                                    |          |
|--------------------------------------------------------------------------------------------------|----------------------------------------------------------------------------------------------------|----------|
| User-Defined Satellite<br>T Enter User-Defined Satellite<br>Frequency(KHz): 0<br>Satellite ID: 0 | User-Defined Satellite           Image: Statellite         Image: Statellite           Image: Statellite         Frequency(KHz):           1537452.5         Satellite ID: |          |
| Delete User-Defined Satellite                                                                    | 🖵 Delete User-Defined Satellite                                                                                                    |          |
| C Ack/Nak Retrieve                                                                               |                                                                                                    | Retrieve |
| OK Cancel Apply                                                                                  | OK Cancel                                                                                                    | Apply    |

- o Click OK
- ✓ Set the Alternate Satellite
  - $\circ \quad \text{Select } \textit{Receiver} \rightarrow \textit{Setup} \rightarrow \textit{StarFire} \rightarrow \textit{Alternate Channel}$

| 🗰 NCT GPS    | Receiver Utilit | y       |                                 |                          |
|--------------|-----------------|---------|---------------------------------|--------------------------|
| File PC Port | Receiver View   | Tools I | Help                            |                          |
| 8            | Messages        | +       |                                 |                          |
| Messages N   | Setup           | NOVER   | Rover / Tracking and navigation |                          |
|              | Commands        | • 🧕     | Vertical Antenna Bias           |                          |
|              |                 |         | Initial position                |                          |
|              |                 | BASE    | Base                            |                          |
|              |                 |         | StarFire >                      | Quick Start              |
|              |                 | Z       | Ports                           | Alternate Channel        |
|              |                 |         | PPS and event latch             | Configure Message Output |
|              |                 |         | Select Ack/Nak Response Ports   |                          |
|              |                 |         | Select WAAS Prns                |                          |
|              |                 |         | Internal Radio                  |                          |
|              |                 |         | External Radio                  |                          |
|              |                 |         |                                 | ,                        |

- o Set the Alternate Channel to the appropriate Satellite ID in Table 4 above
- Check Use Alternate Channel
- o Check Ack/Nak

| 🗴 StarFire Satellite ID              | 🔹 StarFire Satellite ID               |
|--------------------------------------|---------------------------------------|
| Control                              | Control                               |
| Use Alternate Satellite              | ↓ Use Alternate Satellite             |
| Alternate Satellite ID:              | Alternate Satellite ID: 526           |
| ☐ Ack/Nak<br>☐ Use Defaults          | Use Defaults                          |
| <u>QK</u> <u>Cancel</u> <u>Apply</u> | <u>Q</u> K <u>Cancel</u> <u>Apply</u> |
| Last: Never                          | Last: Never                           |

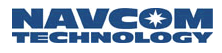

- Click OK
- $\checkmark$  View  $\rightarrow$  D3
  - $\circ$   $\;$  After a few minutes, the receiver should be tracking the new StarFire Satellite

| Messages Naks Input D3 - LBM DSP Sta | tus                                                          |  |
|--------------------------------------|--------------------------------------------------------------|--|
| Last 02/28/2008 10:46:23             |                                                              |  |
| 526 SF satellite id                  | Authorization status       Yes       Use alternate satellite |  |
| -856.256 Tracked baseband freq       |                                                              |  |
| J8.3024 SF signal C/NU               |                                                              |  |

- LBM DSP Status
- Check SF Channel ID (refer Table 3 for the appropriate channel ID per area of operation)
- Check StarFire signal C/No Value which should be above 0dB (>9dB is typical at NavCom's office in Southern California)

If the receiver is moved from one StarFire region to another, the receiver will not automaticly tune to the new receiver frequency. When this occurs, repeat the initial steps with the appropriate new frequency and ID.

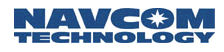

- $\checkmark$  View  $\rightarrow$  B1 Solution
  - o dGPS mode: 11 RTG Dual

| • NCT GPS Receive                                            | Utility                                                                                                    |
|--------------------------------------------------------------|----------------------------------------------------------------------------------------------------|
| File PC Port Receiver                                        | View Tools Help                                                                                                    |
| Messages Naks   Inpi                                         | <ul> <li>30 - Software Options</li> <li>44 - Almanac Health</li> <li>5B - RTK Corrections</li> <li>5C - Base Station</li> <li>5D - RTG RTK Offset Vector</li> <li>84 - PPS Data</li> <li>86 - Channel Status, E1 - Satellite Failure Details</li> <li>A0 - Alerts</li> <li>AE - Version Information</li> </ul>                                                                                                    |
| Merit<br>Receiver Port: Port 1: 19<br>PC Port: COM76 : 11520 | B0 - Raw Measurements<br>B1 - Solution Plot  B2 - Satellite 5 B2 - Satellite 5 B4 - Event Lata D0 - LBM Ident D1 - LBM Licen D3 - LBM D2F E1 - Messages Naks Input 30 - Software Options B1 - Solution Plot B1 - Solution D1 - LBM Licen D3 - LBM D2F D5 - LBM Licen E1 - Meas Qua EC - SC delta t ED - RTK Wate Aditude: 43.5517 (MSL) Meters View Tools meters (ellipsoidal) East 0.00 (m/s) HDOP: 2.7 Adjustment: 0.0000 (vertical antenna bias) Ground track: 165.9 (deg N) Nav mode: RCP Nav valid: Yes Nav walid: Yes Nav mode: RCP Nav mode: RCP Nav mature Nav mode: RCP Nav mature Nav mode: RCP Nav mature Nav mode: RCP Nav mature Nav mode: RCP Nav mature Nav mature |
|                                                              | PPS valid:       Yes       dbPS mode:       11: RTG Dual         Clock stable:       Yes       One sigma error estimate:       0.41 (meters)         Dual freq:       Yes       Adjust vertical (height):       No         SET North:       0       (mm)       RTK Extend Active:       No         East:       0       (mm)       Up:       0       (mm)         Up:       0       (mm)       Up:       Input : None         PC Port:       COM76 : 115200 : Oper       Connected       Auto Baud       Logging: none                                                                                                    |

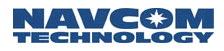

### SF-2110 – All versions

Please follow the procedure below to manually tune the StarFire receiver to the new frequency for the satellite located at 25.5° East. This instruction applies to SF-2110, all versions.

This instruction assumes that the receiver is currently licensed for and tracking StarFire satellite signals. If after completing this instruction, the receiver is not tracking StarFire signals, please refer to the <u>StarFire</u> <u>Tracking Troubleshooting Guide</u>.

 $\checkmark$  View  $\rightarrow$  AE – Version Information

| 🔅 StarUtil-2110              |                                           |
|------------------------------|-------------------------------------------|
| File PC Port Receiver Vie    | w Tools Help                              |
|                              |                                           |
| Messages   Naks   Input      | AL - Version Information                  |
|                              |                                           |
|                              | Versions                                  |
|                              | Navigation software: 1.5.71               |
|                              | Bootblock software: 1.0.7                 |
|                              | Build identifier: Dec5200718:48:08        |
|                              |                                           |
|                              |                                           |
|                              | Serial Numbers                            |
|                              | Digital card serial number: 1210 3        |
|                              |                                           |
|                              | Receiver type:  SF 2110                   |
|                              |                                           |
|                              | Last:  12/07/2007 11:00:16                |
|                              | <u></u>                                   |
|                              |                                           |
|                              |                                           |
| Receiver Port: Port A: 57600 | (Current Port), Port B: 9600 Input : None |
| PC Port: COM71 : 57600 : Op  | pen Connected Auto Baud Logging: none     |

- ✓ Select Receiver → Messages → NCT output from the menu bar. The NCT Binary Messages window opens.
  - Ensure that these messages are scheduled for output:
    - 86 On Change
    - A0 On Change
    - AE Every 600 Seconds
    - B1 On Change
    - D1 Every 600 Seconds
    - D3 On Change
    - DB Every 600 Seconds

| NCT Binary Me        | essages                                        |                                            |
|----------------------|------------------------------------------------|--------------------------------------------|
| Message ID           | Port                                           | Rate                                       |
| 44                   | Control                                        | On change                                  |
| 81                   | Control                                        | On change                                  |
| 86                   | Control                                        | On change                                  |
| A0                   | Control                                        | On change                                  |
| AE                   | Control                                        | Eivery 600 seconds                         |
| BO                   | Control                                        | On change                                  |
| B1                   | Control                                        | On change                                  |
| Turn off all other r | nessages on all ports<br>nessages on only this | Radio Unit Id: 0<br>port<br>Clear Betrieve |
|                      | <u>OK</u> _ancel                               |                                            |

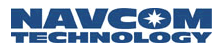

 $\checkmark$  View  $\rightarrow$  D3

| Messages Naks Input D3-LBD DSP Status |                  |
|---------------------------------------|------------------|
| Last 09/10/2009 13:33:34              | <u>R</u> etrieve |
| []                                    |                  |
| 525 SF Satellite ID                   |                  |
|                                       |                  |
| 7.92676 SF signal C/N0                |                  |
|                                       |                  |

- LBD DSP Status
- Check StarFire signal C/No Value which should be above 0dB (>9dB is typical at NavCom's office in Southern California)

The C/No value varies based on the distance between the StarFire satellite and the receiver.

- ✓ Define Satellite
  - $\circ$  Select Receiver  $\rightarrow$  Setup  $\rightarrow$  StarFire  $\rightarrow$ Define Satellite

| 🔻 StarUtil-2110            |                                           |                   |
|----------------------------|-------------------------------------------|-------------------|
| File PC Port Receiver View | Tools Help                                |                   |
| Messages                   | • 😻 🖌 🍈 🗊 😻 📃                             |                   |
| Messages N                 | Rover / Tracking and navigation           |                   |
| Commands                   | <ul> <li>Vertical Antenna Bias</li> </ul> |                   |
|                            | StarFire 🕨                                | Alternate Channel |
|                            | 🍠 Ports                                   | Define Satellite  |
|                            | PPS and event latch                       |                   |
|                            | Select Ack/Nak Response Ports             |                   |
|                            | External Radio                            |                   |
|                            | Select WAAS Prns                          |                   |

- o Check Enter User-Defined Satellite
- Set the *Frequency(KHz)* to *Satellite ID* per Table 3 for the appropriate area of operation

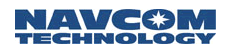

| 🔹 Define Satellite                                                                             | 🔅 Define Satellite                                                                                       |
|------------------------------------------------------------------------------------------------|----------------------------------------------------------------------------------------------------|
| User-Defined Satellite<br>Enter User-Defined Satellite<br>Frequency(KHz): 0<br>Satellite ID: 0 | User-Defined Satellite<br>Enter User-Defined Satellite<br>Frequency(KHz): 1537452.5<br>Satellite ID: 526 |
| Delete User-Defined Satellite                                                                  | Delete User-Defined Satellite                                                                            |
| OK Cancel                                                                                      | OK Cancel                                                                                                |

- Click OK
- ✓ Set the Alternate Satellite
  - $\circ$  Select Receiver  $\rightarrow$  Setup  $\rightarrow$  StarFire  $\rightarrow$  Alternate Channel

| 🗰 StarUtil-J | 2110          |                                           |                   |
|--------------|---------------|-------------------------------------------|-------------------|
| File PC Port | Receiver View | Tools Help                                |                   |
| 8            | Messages      | • 😻 🖌 🍥 🖉 🕲                               |                   |
| Messages   M | Setup         | Rover / Tracking and navigation           | 1                 |
| Messages   N | Commands      | <ul> <li>Vertical Antenna Bias</li> </ul> |                   |
|              |               | StarFire 🕨                                | Alternate Channel |
|              |               | 🍠 Ports                                   | Define Satellite  |
|              |               | PPS and event latch                       |                   |

- Set the Alternate Channel to the appropriate Satellite ID in Table 5 above
- Check Use Alternate Channel

| 🔹 LBD Alternate Channel 📃 🗖 🔀                             | 💌 LBD Alternate Channel 📃 🗖 🔯                               |
|-----------------------------------------------------------|-------------------------------------------------------------|
| Control Use Alternate Satellite Alternate Satellite ID: 0 | Control Use Alternate Satellite Alternate Satellite ID: 526 |
| <u></u> Betrieve                                          | <u>R</u> etrieve                                            |
| <u>D</u> K <u>Cancel</u> <u>Apply</u>                     | <u> </u>                                                    |
| Last: Never                                               | Last: Never                                                 |

 $\circ \quad \text{Click } \textit{OK}$ 

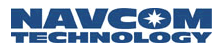

- $\checkmark$  View  $\rightarrow$  D3
  - o After a few minutes, the receiver should be tracking the new StarFire Satellite

| Messages Naks Input D3 - LBD DSP Status          |                  |
|--------------------------------------------------|------------------|
| Last 09/16/2009 16:36:34                         | <u>R</u> etrieve |
| 526 SF Satellite ID<br>Yes Use alternate channel |                  |
| 7.92676 SF signal C/N0                           |                  |

- LBD DSP Status
- Check SF Satellite ID (refer to Table 3)
- Check StarFire signal C/No Value which should be above 0dB (>9dB is typical at NavCom's office in Southern California)
- If the receiver is moved from one StarFire region to another, the receiver will not automaticly tune to the new receiver frequency. When this occurs, repeat the initial steps with the appropriate new frequency and ID.

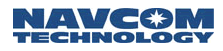

- $\checkmark$  View  $\rightarrow$  B1 Solution
  - o dGPS mode: 6 RTG Single

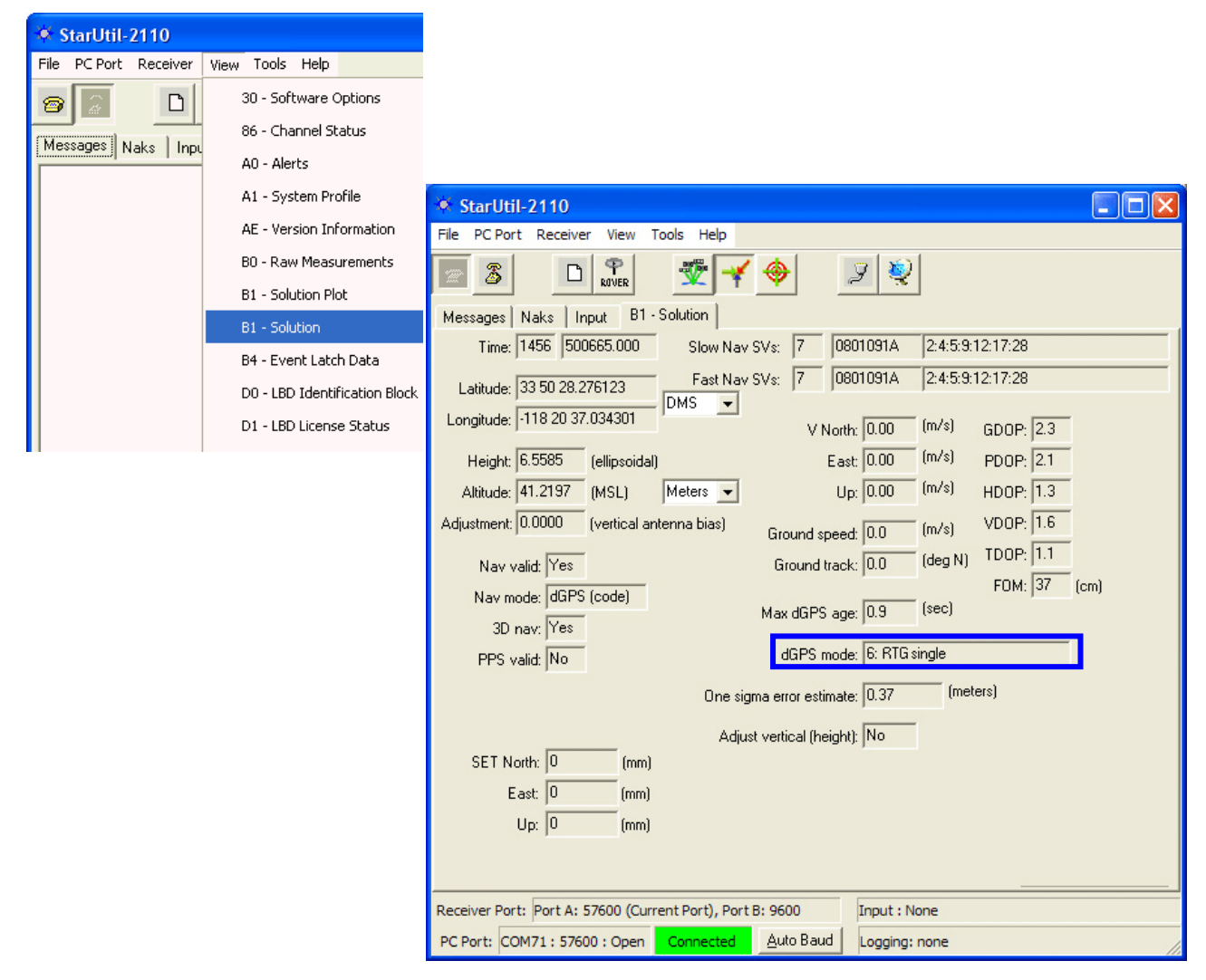

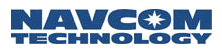

### Sapphire, SF-3040, and SF-3050 – All versions

Please follow the procedure below to manually tune the StarFire receiver to the new frequency. *This instruction applies to Sapphire, SF-3040, and SF-3050 all software versions.* 

This instruction assumes that receiver is currently optioned and licensed for and tracking StarFire satellite signals. If after completing this instruction, the receiver is not tracking StarFire signals, please contact NavCom Customer Support.

✓ Detailed Views  $\rightarrow$  Firmware Info

| 🏶 StarUtil 3000: COM122                                                                                | 01 044 5/ 04450/ 0444 40 04400                                         |                                                |                                                                     |                                                                 | >                                |
|----------------------------------------------------------------------------------------------------|------------------------------------------------------------------------|------------------------------------------------|---------------------------------------------------------------------|-----------------------------------------------------------------|----------------------------------|
| File Detailed Views Post Pro                                                                           | cessing Receiver Setup Toolbar But                                     | ttons Windows Help                             |                                                                     |                                                                 |                                  |
| 😢 User Guide 📔 Input Term                                                                              | inal 👩 View/Edit Profile 📑 Data                                        | Logging 💉 Connections 🔅                        | Preferences                                                         |                                                                 |                                  |
| Corrections: LAT: N 33° 50' 28.2468<br>LAT: N 33° 50' 28.2468<br>LON: W 118° 20' 37.20<br>HT: 8.7760 m | 3" Status: (i) StarFire Dual:GNSS<br>Summary: (ii) Nav valid: 3D: Dual | Corrections Age: 2.0<br>freq 0 (in seconds) 30 | Position: 17 PDOP: 1<br>Velocity: 17 HDOP: 0<br>Tracked: 17 VDOP: 1 | 27<br>77<br>00 Time in OTC<br>GPS Time: 49555<br>GPS Week: 1846 | 51                               |
| 🐨 Detailed Views                                                                                       | Dashboard StarFire × Receive                                           | er Options ×                                   |                                                                     |                                                                 |                                  |
| 🖄 Position, Velocity, Time                                                                             | Software Ontions                                                       | File Unload                                    |                                                                     |                                                                 |                                  |
| 📓 StarFire                                                                                             | Model: SE-3040                                                         |                                                |                                                                     |                                                                 |                                  |
| 💼 Channel Status                                                                                       | Serial No: 20031                                                       |                                                |                                                                     |                                                                 |                                  |
| Measurements                                                                                           | GPS: L1L2 L2C L5<br>GLONASS: G1 G2                                     | O Software Options (                           | CLoad GGM02                                                         | O Receiver Firmware                                             | Ipload                           |
| 🌽 Receiver Options                                                                                     | Galileo: n/a<br>StarEire: Epabled                                      | O StarFire License (                           | 🔾 Geoid Height Map                                                  | O Unified File Loader                                           |                                  |
| Skyplot                                                                                                | Nav: 5Hz                                                               |                                                |                                                                     | 0                                                               |                                  |
| THE NMEA                                                                                               | Data: 5Hz<br>1PPS/Event Latch: Disabled                                | StarFire Licenses Primary License:             | Seconda                                                             | ry License: Point Radius:                                       | 9                                |
| 010<br>101 View Raw Data                                                                               | SBAS Corrections: Enabled<br>RTK Base: Enabled                         | Issue Date: 02/23/2015 16                      | :56:26 n/a                                                          |                                                                 |                                  |
| 🔻 Post Processing                                                                                      | RTK Moving Base: Enabled                                               | Start Date: 02/23/2015                         | n/a                                                                 | Latitude:                                                       | N 20° 20' 10"                    |
| 💚 Data Parsing                                                                                         | RTK Extend: Enabled                                                    | Days Issued: 0                                 | n/a<br>n/a                                                          | Radius:                                                         | 500 km                           |
| 🗟 Simulation                                                                                           | Network RTK: Enabled<br>Starfire Over IP: Enabled                      | Days Remaining: n/a                            | n/a                                                                 |                                                                 |                                  |
| < Almanac                                                                                              |                                                                        |                                                |                                                                     |                                                                 |                                  |
| 🏶 RINEX File Processing                                                                                | Firmmon Tofa                                                           |                                                |                                                                     | Concellisence Chabue                                            |                                  |
| 🔻 Receiver Setup                                                                                       |                                                                        |                                                |                                                                     | Cancer License Status                                           |                                  |
| 🕑 StarFire QuickStart                                                                                  | Navigation: SAPPHIRE, 03.05.04, scn1, Co                               | D 2011 11.01.14<br>D 2012 17.09.02"            | 5 14:17:30                                                          | A previous license expired                                      | on 02/23/2015 16:56:26           |
| 😽 Navigation Modes                                                                                     | PIO Boot: "3040, 02.01.04, scn1, Feb 11 2                              | 011 14:22:38"                                  |                                                                     | Code: 486b1800-9f753078                                         | 2-2-8f52ca-060076a1              |
| 🔣 Configure SF-3040 Radio                                                                              | Bluetooth: "3040, 3.0.0 build 165"                                     | 2013 17632/3/                                  |                                                                     |                                                                 |                                  |
| Monitor SF-3040 Batteries                                                                              |                                                                        |                                                |                                                                     | A previous license expired                                      | on UZ/16/2015 23:03:52           |
|                                                                                                    |                                                                        |                                                |                                                                     | Code: af0e6201-8456c92a                                         | -5ac3d656-07743886               |
|                                                                                                    | Communication                                                          |                                                | -                                                                   | 388                                                             |                                  |
|                                                                                                    | [MEAS1B], 462 bytes - 10:38:55                                         | 5                                              | 🔼 🔀 🤮 [ок] оч                                                       | TPUT                                                            | ĺ                                |
|                                                                                                    | CHNLSTATUS1B], 407 bytes - :                                           | 10:38:55<br>88:55                              |                                                                     | ITPUT                                                           | Car                              |
| Connected Port: COM122                                                                                 |                                                                        | · · · · · ·                                    |                                                                     | Friday                                                          | y, May 29, 2015 10: <u>38:55</u> |

• If the Navigation version number is lower than *03.05.XX*, perform the following steps which follow

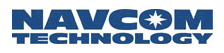

✓ Detailed Views → StarFire

| 🔅 StarUtil 3000: COM55                                                                  |                                                                                                    |                              |                                          |                                          |              |                   |                         | ×        |
|-----------------------------------------------------------------------------------------|----------------------------------------------------------------------------------------------------|------------------------------|------------------------------------------|------------------------------------------|--------------|-------------------|-------------------------|----------|
| File Setup Tools View H                                                                 | неір                                                                                                    |                              |                                          |                                          |              |                   |                         |          |
| 💿 User Guide 🛛 Input Terr                                                               | minal 🛛 🔒 View/Edit Profile 🛛 🕞 Data Logging 💋                                                               | 🖲 Connections 🛛 🔅 F          | references                               |                                          |              |                   |                         |          |
| © Rover Info<br>Corrections: NCT LAT: N 33° 50' 28<br>LON: W 008° 20' 3<br>HT: 8.8190 m | .6266" Status: StarFire Dual:RTG Co<br>Status: StarFire Dual:RTG Co<br>Summary: S Nav valid: 3D: Dual freq 0 | rrection Age: 10.0<br>30 sec | Position: 8<br>Velocity: 8<br>Tracked: 1 | ites<br>PDOP: 2<br>HDOP: 1<br>10 VDOP: 2 | 9<br>.1<br>7 | GPS Tir<br>GPS Wi | ne: 247753<br>sek: 1550 |          |
| ✓ Detailed Views                                                                        | Dashboard × StarFire ×                                                                                       |                              |                                          |                                          |              |                   |                         |          |
| 🖄 Position, Velocity, Time                                                              | License Info 🦛                                                                                               | StarFire                     |                                          |                                          | :::::        |                   |                         | - G      |
| 🛒 StarFire                                                                              |                                                                                                    |                              |                                          |                                          |              |                   |                         |          |
| 💼 Channel Status                                                                        | License Active?: Active                                                                                      | Signal                       |                                          | 4                                        | - 13         | STON S            | 1. 1.1.1                |          |
| 🔲 Meas1B                                                                                | Time Period: Calendar                                                                                        | 32                           |                                          | 1.11                                     | 1            |                   |                         |          |
| 🤌 Receiver Options                                                                      | Precision Type: Precise                                                                                      | 24                           |                                          | - Series                                 |              | ~~                |                         |          |
| 🍥 Sky Plot                                                                              | Net Authorization: All                                                                                       | 13.10                        |                                          |                                          |              | 100               |                         | 3.4      |
| 😟 NMEA                                                                                  | Issue Date: 06/09/2009 00:50:18                                                                              | 8                            |                                          |                                          | and in       |                   |                         | 2        |
| 10 View Raw Data                                                                        | Start Date: 01/01/2009                                                                                       |                              |                                          |                                          | 100          |                   |                         |          |
| Rost Processing                                                                         | End Date: 01/01/2010                                                                                         |                              |                                          |                                          |              |                   |                         |          |
| Data Bareira                                                                            | Regional Selection: World Wide                                                                               | Sat. ID: <b>525</b>          |                                          |                                          |              |                   |                         |          |
|                                                                                         | Digital Serial #: 10215                                                                                      | Satellite Locations          |                                          |                                          |              |                   |                         | 5        |
|                                                                                         |                                                                                                    |                              |                                          |                                          |              |                   |                         |          |
| ✓ Receiver Setup                                                                        | 1                                                                                                    | ID                           | Angle                                    | Longitude                                | Licensed?    | In-Use            | Satellite Select        |          |
| 🕐 StarFire QuickStart                                                                   |                                                                                                    | 402                          | < 0                                      | -98.500                                  | Yes          | 0                 |                         |          |
| 💸 Navigation Modes                                                                      |                                                                                                    | 609                          | < 0                                      | 109.000                                  | Yes          | 0                 |                         |          |
|                                                                                         | Define Satellite 😽                                                                                           | 525                          | < 45                                     | 25.000                                   | Yes          | 0                 | M                       |          |
|                                                                                         | Enter Frequency:                                                                                             | 643                          | < 0                                      | 143.500                                  | Yes          | 0                 |                         |          |
|                                                                                         | Enter Sat ID:                                                                                                | 484                          | < 0                                      | -15.500                                  | Yes          | 0                 |                         |          |
|                                                                                         |                                                                                                    | User                         | n/a                                      | n/a                                      | n/a          | 0                 |                         |          |
|                                                                                         | Save Retrieve Delete                                                                                         | Auto                         |                                          |                                          |              |                   |                         |          |
|                                                                                         | Communication                                                                                                |                              | 🕂 Input                                  | Terminal                                 |              |                   |                         | Þ        |
|                                                                                         | STACKINFOA], 203 bytes - 13:48:55                                                                            |                              |                                          | [OK] OUTPU                               | Г            |                   |                         | ^        |
|                                                                                         | [A2DA], 137 bytes - 13:48:55<br>[SELICENSER], 50 bytes - 13:48:55                                            |                              |                                          | [OK] OUTPU                               | Г            |                   |                         | Send     |
| Connected Port: COM55 Log I                                                             | File: None For Help, press F1                                                                                |                              |                                          |                                          |              | Loc               | al time: 9-22-2009 :    | 13:48:56 |

Check StarFire signal C/No Value which should be above 0dB (>9dB is typical at NavCom's office in Southern California)

The C/No value varies based on the distance between the StarFire satellite and the receiver.

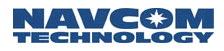

- ✓ Define Satellite
  - $\circ \quad \text{Select Detailed Views} \rightarrow \text{StarFire}$
  - Check Enter User-Defined Satellite
  - Set the *Frequency(KHz)* to *Satellite ID* per Table 3 for the appropriate area of operation

Older versions of StarUtil 3000 will not allow decimal place value to be entered. When this happens, utilize the Input Terminal window and the command [DEFINESFSAT]:

Example:

| Command:      | [DEFINESFSAT] define_delete, {satellite_id}, {frequency}           |
|---------------|--------------------------------------------------------------------|
| Parameter     | Definition                                                         |
| Define_delete | Keyword (DEFINE, DELETE, NONE)                                     |
| Satellite_id  | Satellite ID number (integer) (320 to 680)                         |
| Frequency     | Satellite frequency in kHz (min. = 1525000 kHz, max.= 1560000 kHz) |

# [DEFINESFSAT] define, 525, 1545885.0

| StarUtil 3000: COM55                                                                                |                                                                                   |                                               |                                                                                                    |           |                                  | _              |            |
|----------------------------------------------------------------------------------------------------|-----------------------------------------------------------------------------------|-----------------------------------------------|----------------------------------------------------------------------------------------------------|-----------|----------------------------------|----------------|------------|
| File Setup Tools View Help                                                                          |                                                                                   |                                               |                                                                                                    |           |                                  |                |            |
| 📀 User Guide 🛛 🖬 Input Termina                                                                      | al 🛛 😹 View/Edit Profile 🛛 🕞 Data Logging 🌖                                       | ኛ Connections 🛛 🔅 Prefe                       | rences                                                                                                    |           |                                  |                |            |
| Rover Info     Corrections: NCT     LAT: N 33° 50' 28.624     LON: W 008° 20' 37.4     HT: 8.8700 m | 10" Status: D StarFire Dual:RTG C<br>Summary: Summary: Nav valid: 3D: Dual freq 0 | orrection Age: 9.0<br>Posit<br>Velo<br>30 sec | Satellites           ion: 9         PDOP: 2.0           sity: 9         HDOP: 0.9           ked: 9         VDOP: 1.8 |           | GPS Time: 2485<br>GPS Week: 1550 | 87<br>D        |            |
| ✓ Detailed Views                                                                                    | Dashboard × StarFire ×                                                            |                                               |                                                                                                    |           |                                  |                |            |
| 🖄 Position, Velocity, Time 📘                                                                        | icense Info 🚥 🕫                                                                   | StarFire                                      |                                                                                                    |           |                                  |                | <b>4</b> 3 |
| 🛒 StarFire                                                                                          |                                                                                   |                                               |                                                                                                    |           |                                  |                |            |
| 💼 Channel Status                                                                                    | License Active?: Active                                                           | Signal                                        | -                                                                                                    |           |                                  | 1-11-          |            |
| Meas1B                                                                                              | Time Period: Calendar                                                             | 32                                            |                                                                                                    | -         |                                  |                |            |
| 🥜 Receiver Options                                                                                  | Precision Type: Precise                                                           | 24                                            |                                                                                                    |           |                                  | 1.             |            |
| Sky Plot                                                                                            | Net Authorization: All                                                            | 10.23                                         |                                                                                                    |           |                                  |                |            |
| ₩ NMEA                                                                                              | Issue Date: 06/09/2009 00:50:18                                                   | 8                                             |                                                                                                    |           |                                  |                |            |
| 010 View Raw Data                                                                                   | Start Date: 01/01/2009                                                            |                                               |                                                                                                    | 1.000     |                                  |                |            |
| Poet Processing                                                                                     | End Date: 01/01/2010                                                              |                                               |                                                                                                    |           |                                  |                |            |
| Data Pareing                                                                                        | Regional Selection: World Wide                                                    | Sat. ID: 525                                  |                                                                                                    |           |                                  |                |            |
| Cinculation                                                                                         | Digital Serial #: 10215                                                           | Satellite Locations                           |                                                                                                    |           |                                  |                | 43         |
|                                                                                                    |                                                                                   |                                               |                                                                                                    |           |                                  |                |            |
| V Receiver Setup                                                                                    |                                                                                   | ID A                                          | ngle Longitude                                                                                                    | Licensed? | In-Use Sat                       | tellite Select |            |
| StarFire QuickStart                                                                                 |                                                                                   | 402                                           | < 0 -98.500                                                                                                    | Yes       | 0                                |                |            |
| 😽 Navigation Modes                                                                                  |                                                                                   | 609                                           | < 0 109.000                                                                                                    | Yes       | 0                                |                |            |
|                                                                                                    | Define Satellite 💋                                                                | 258                                           | < 45 25.000                                                                                                    | Yes       |                                  |                |            |
|                                                                                                    | Enter Frequency: 1537452.5                                                        | 643                                           | < 0 143.500                                                                                                    | Yes       | 0                                |                |            |
|                                                                                                    | Enter Sat ID: 526                                                                 | 484                                           | < 0 -15.500                                                                                                    | Yes       | 0                                |                |            |
|                                                                                                    |                                                                                   | User                                          | n/a n/a                                                                                                    | n/a       | 0                                |                |            |
|                                                                                                    | Save Retrieve Delete                                                              | Auto                                          |                                                                                                    |           |                                  |                |            |
|                                                                                                    | ommunication                                                                      |                                               | Input Terminal                                                                                                    |           |                                  |                | -10        |
|                                                                                                    | (G) [A2DA], 137 bytes - 14:02:50                                                  | ~                                             |                                                                                                    | Т         |                                  |                | <b>^</b>   |
|                                                                                                    | G [SFLICENSEB], 50 bytes - 14:02:50                                               |                                               |                                                                                                    | Т         |                                  |                | ~          |
|                                                                                                    |                                                                                   |                                               |                                                                                                    |           |                                  |                | 10 11      |

o Click Save

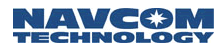

- ✓ Set the Alternate Satellite
  - $\circ$  Select Receiver  $\rightarrow$  Setup  $\rightarrow$  StarFire  $\rightarrow$  Alternate Channel
  - o Set the Alternate Channel to the appropriate Satellite ID as shown in Table 3 above

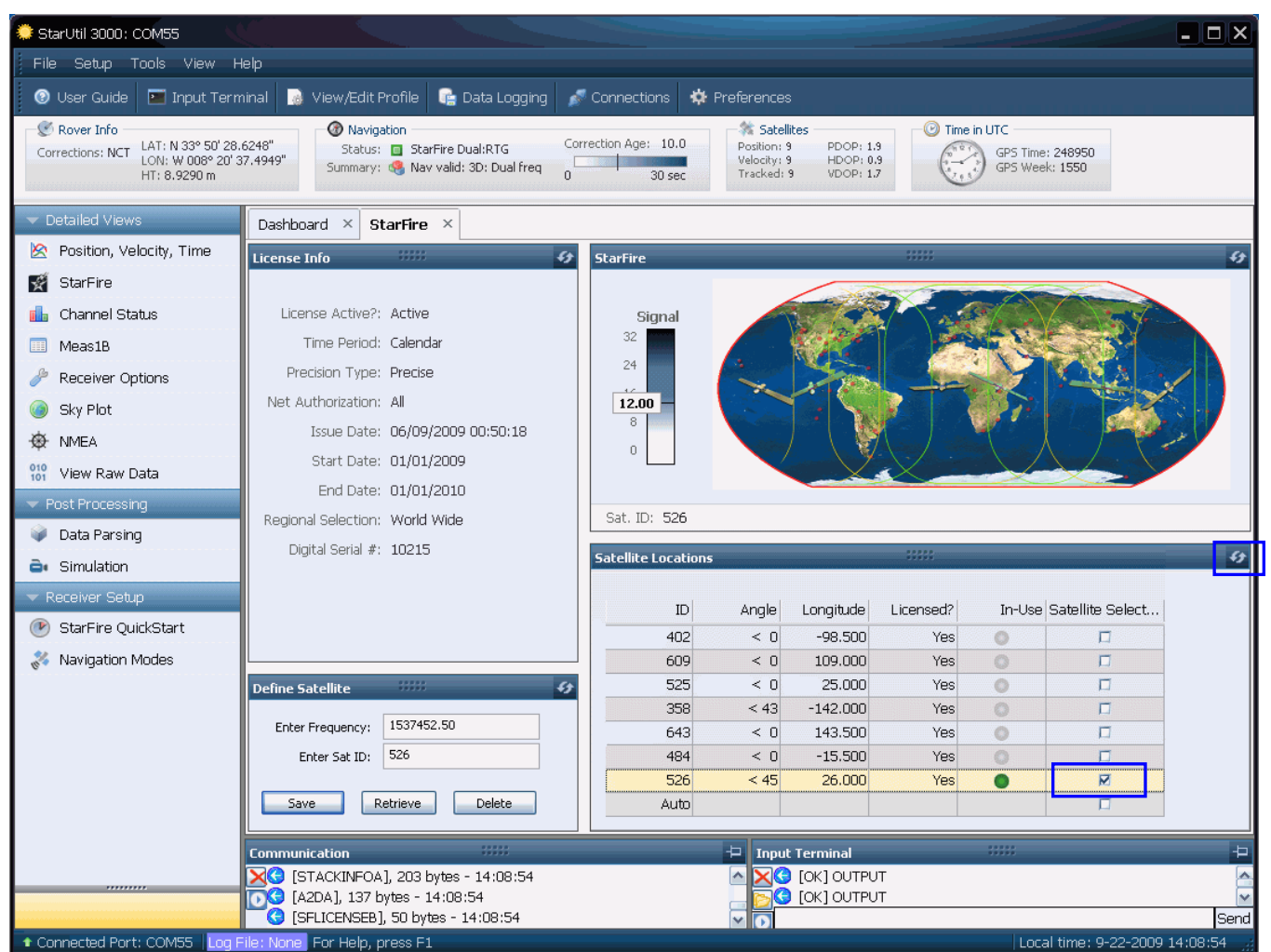

- o Click the Refresh button
- o After a few minutes, the receiver should be tracking the new StarFire Satellite
  - Check SF Satellite ID (refer to Table 3 for proper Satellite ID)
  - Check StarFire signal C/No Value which should be above 0dB (>9dB is typical at NavCom's office in Southern California)

If the receiver is moved from one StarFire region to another, the receiver will not automaticly tune to the new receiver frequency. When this occurs, repeat the initial steps with the appropriate new frequency and ID.

- Observe the operational mode and correction age
  - dGPS mode: StarFire Dual RTG or StarFire Dual GNSS

This coverage map shows the coverage after all frequencies are changed:

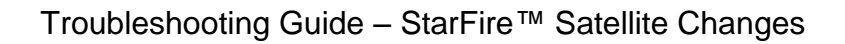

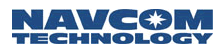

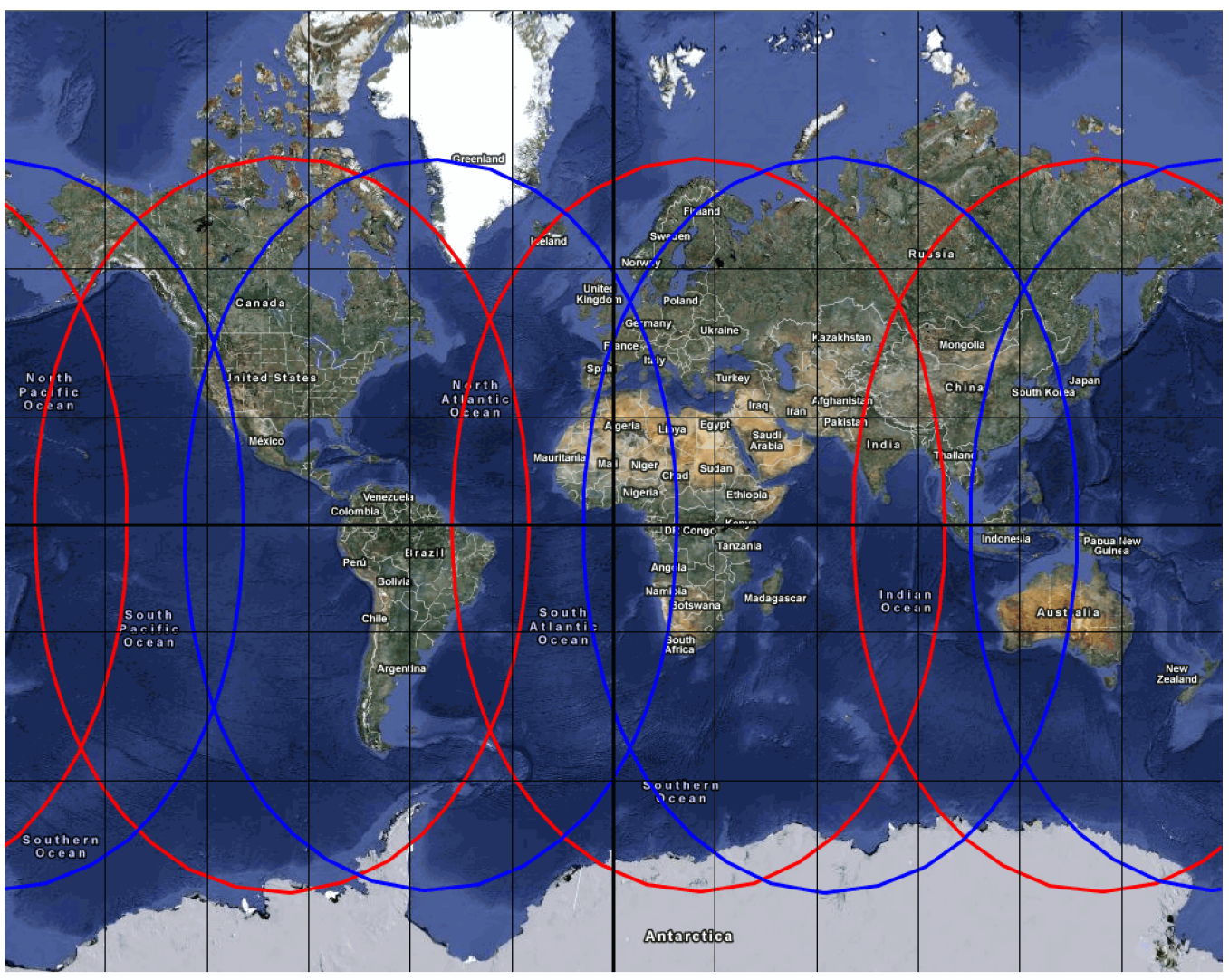

Effective Jan 2012 Red = Net 1 Blue = Net 2

Does not include the footprint for the 15.5W satellite

Back to 1<sup>st</sup> page

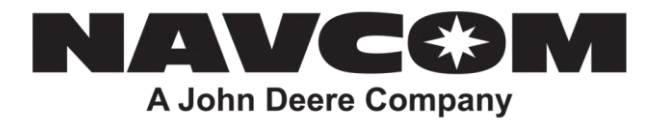

**NOTE:** This document relates to a legacy product that is no longer in production. The document may contain references to technology or marks, such as RTG or Real Time Gypsy, that are owned by the Jet Propulsion Laboratory of the California Institute of Technology or the National Aeronautics and Space Administration (NASA). As of July 15, 2015, current production NAVCOM products and services no longer utilize any technology of these entities.